**ff**Ŀ

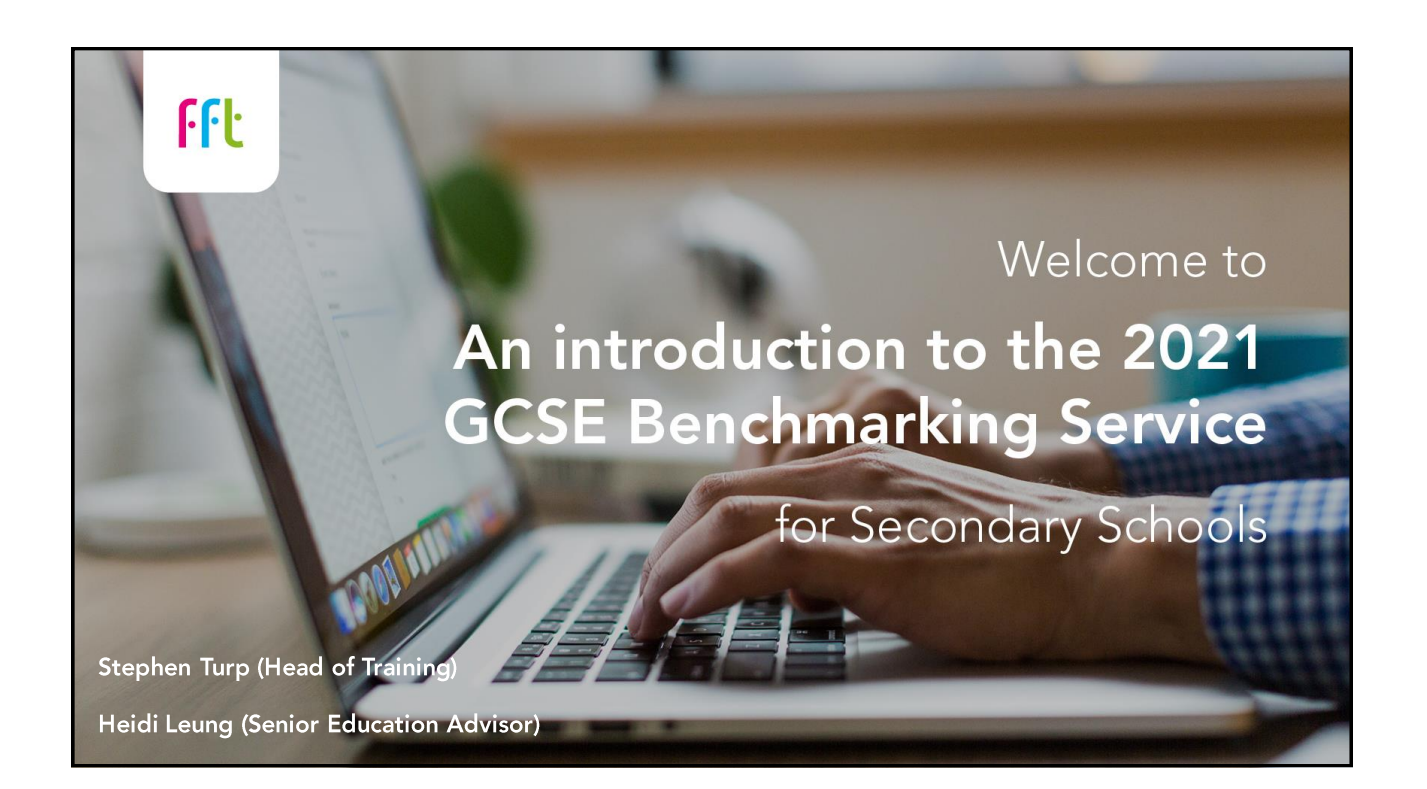

# Areas to cover in today's workshop:

- What is FFT's Benchmarking service?
- How can I submit my teacherassessed grades to FFT?
- A quick overview of the Benchmarking reports for schools
- Questions and next steps

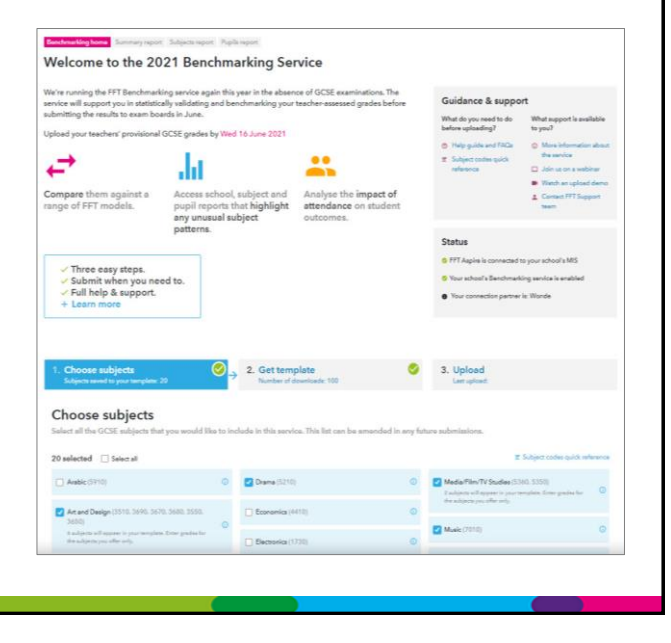

**ff**Ŀ

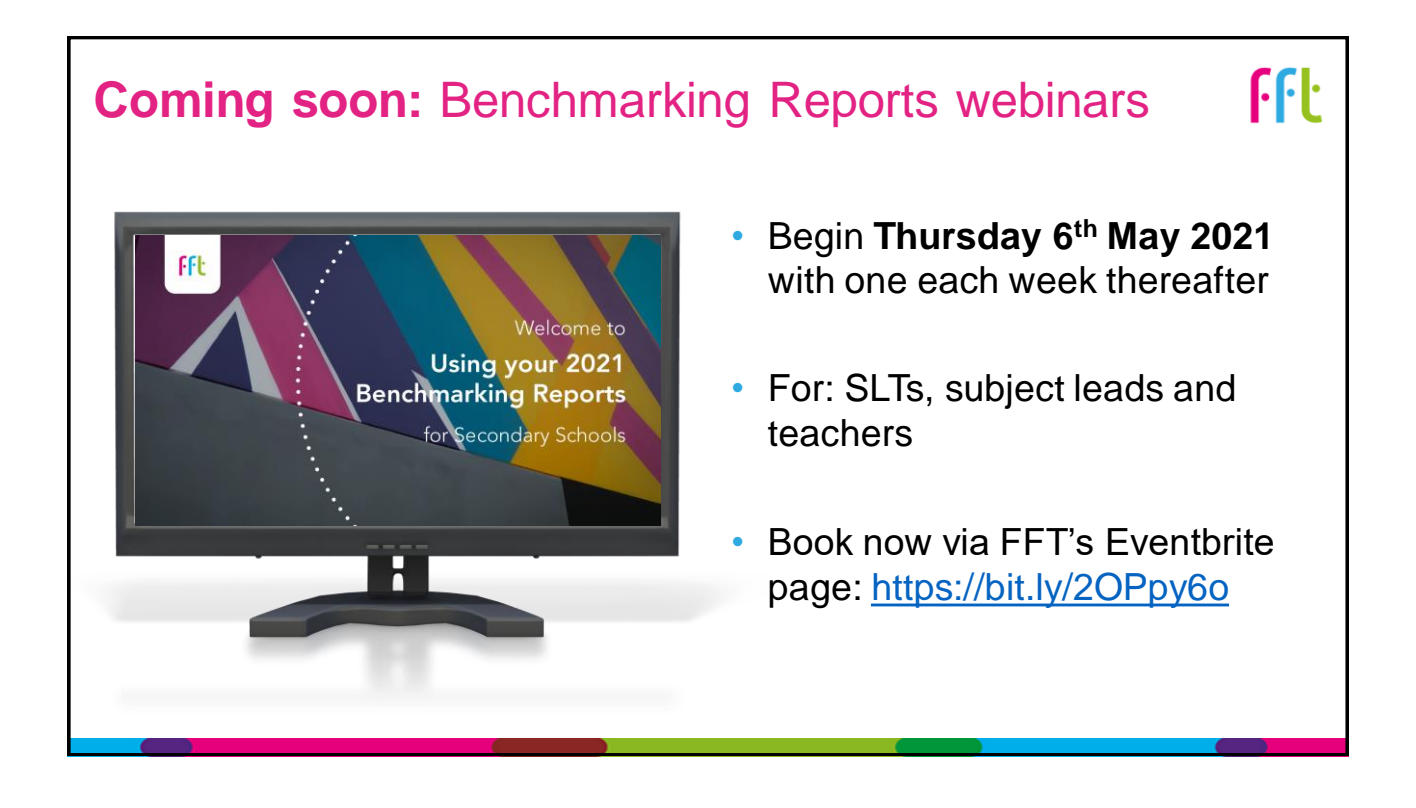

#### National update: Secondary Assessment

- Schools are required to submit GCSE, AS and A level teacher assessed grades to exam boards (26<sup>th</sup> May - 18th June)
- A centre assessment grade for each student:
  - Teachers can use a range of evidence to make a judgement of the grade students are performing at.
  - Students should only be assessed on what they have been taught, ensuring sufficient coverage of the curriculum to enable progression.
  - When determining the grade, teachers should reflect the standard at which the student is performing now, not their potential.
- No Ofqual algorithm, no rank ordering of students this year

DfE: 'Awarding qualifications in Summer 2021' (25<sup>th</sup> February 2021)<u>https://bit.ly/2LxC1qg</u>

ſſŀ

### National update: Secondary Assessment

- Centres will create and submit a centre policy confirming their approach when determining TA grades and detailing their internal QA processes
- A centre's QA arrangements should include internal standardisation and consideration of the centre's **profile of results in previous years**
- External QA by exam boards will check centre's internal QA process
- In a sample of centres, exam boards will review the evidence for one or more subjects (18<sup>th</sup> June – 16<sup>th</sup> July)

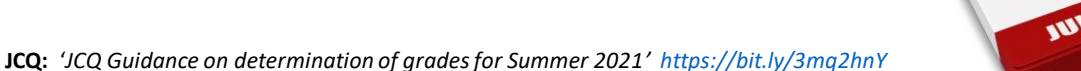

#### National update: Secondary Assessment

#### JCQ guidance on determining grades:

The June 2020 series should not be used for benchmarking purposes, as the last consistent set of national standards was set in 2019. The centre assessment grades used as a basis for final outcomes in June 2020 were based on a different consideration to that for the current series. In June 2020, centres were asked to provide the grade that they considered the student would most likely have achieved had exams taken place. In 2021, grades must be based on the evidence produced by students. Therefore centres should consider how 2020 outcomes related to the centre's historical outcomes before referring to them as part of the internal review.

Looking at centre's outcomes over a three-year period in which exams took place (2017 to 2019), at subject and at centre level, may be a good approach to benchmarking outcomes for 2021. This will help when considering year-on-year fluctuations in outcomes. In instances where there are fewer years of historical data, however, this is still likely to be useful.

JCQ: 'JCQ Guidance on determination of grades for Summer 2021' <u>https://bit.ly/3mq2hnY</u>

**ff**Ŀ

# FFT's 2021 Benchmarking Service

### FFT 2021 GCSE Benchmarking service

- Schools can upload their provisional teacher-assessed grades for analysis, before submitting final grades to the exam boards, in June.
- ✓ The service will support schools to statistically validate and benchmark their grades against a range of FFT models:
  - ✓ Compare 2021 TA grades to the school's 2020\* and 2019 outcomes.
  - ✓ Compare teacher assessed grades against 2020 & 2019 estimates (based on your own school's progress in previous years).
  - ✓ Gain an early indication of 2021 subject VA progress scores
- The reports will highlight any unusual subject patterns that <u>may</u> merit further attention or discussion.

**ffl** 

# FFT 2021 GCSE Benchmarking service

The 2021 GCSE Benchmarking service should only be used to inform professional dialogue.

#### The service is not ...

- X Necessarily your final results data to send off to exam boards
- **x** The route for submitting your final data to exam boards. This responsibility lies with the school.
- **X** To be used for calculating Progress 8.

# 2021 Benchmarking service: Key features

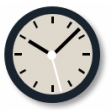

**Overnight processing** Next day benchmarking reports. *Last upload: 16<sup>th</sup> June* (5pm)

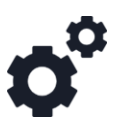

Automatically updates pupils No need to Check for updates once MIS is connected

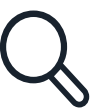

**Full upload history** Ability to view and manage previous uploads

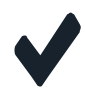

**GCSE subjects** 49 GCSE subjects, based on national entry patterns

| X |         | = |  |
|---|---------|---|--|
|   | <u></u> |   |  |

**Tailored template** Based on your year 11 pupils and your choice of subjects

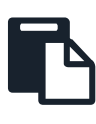

**Improved reports** Extended interactive reports for whole cohort, individual subjects and pupils

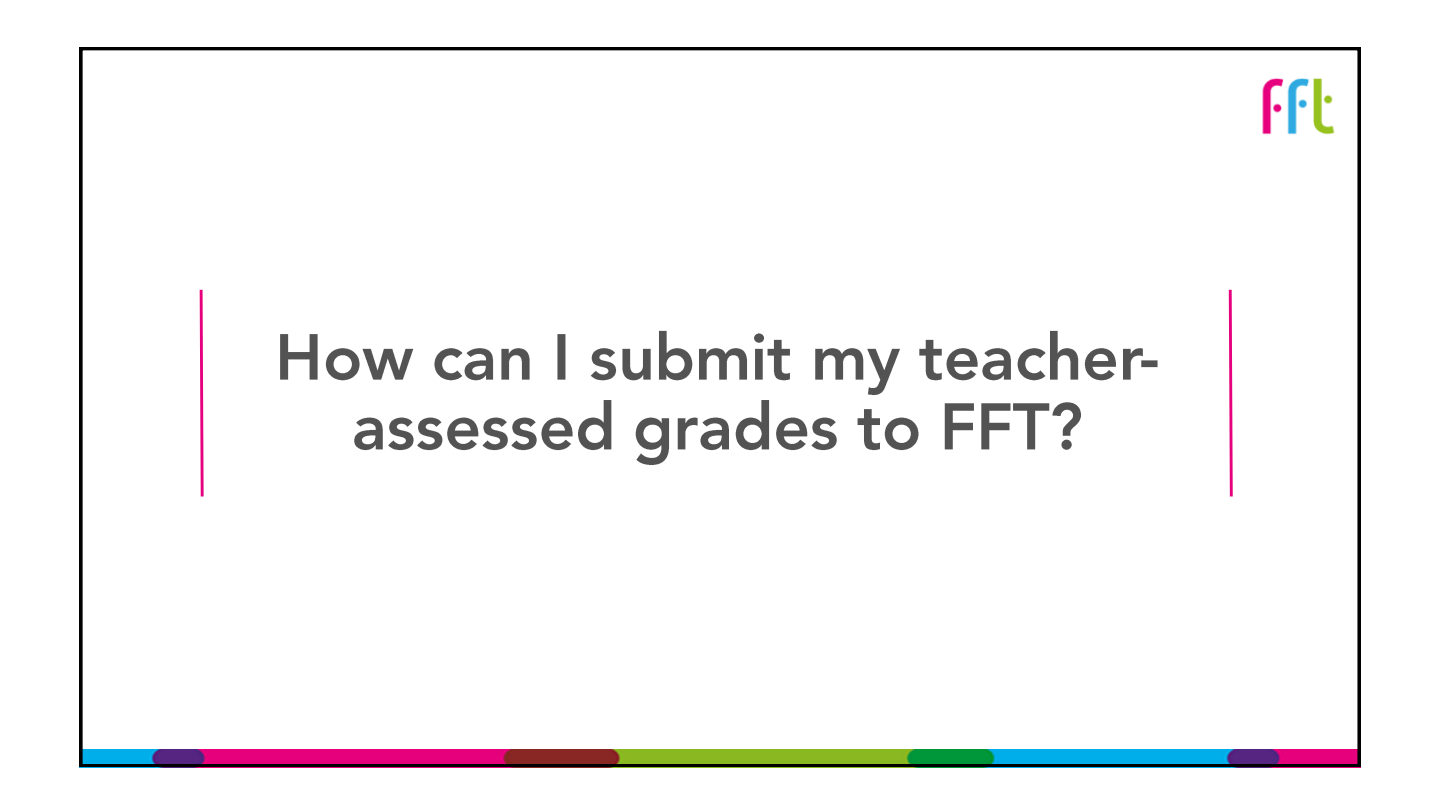

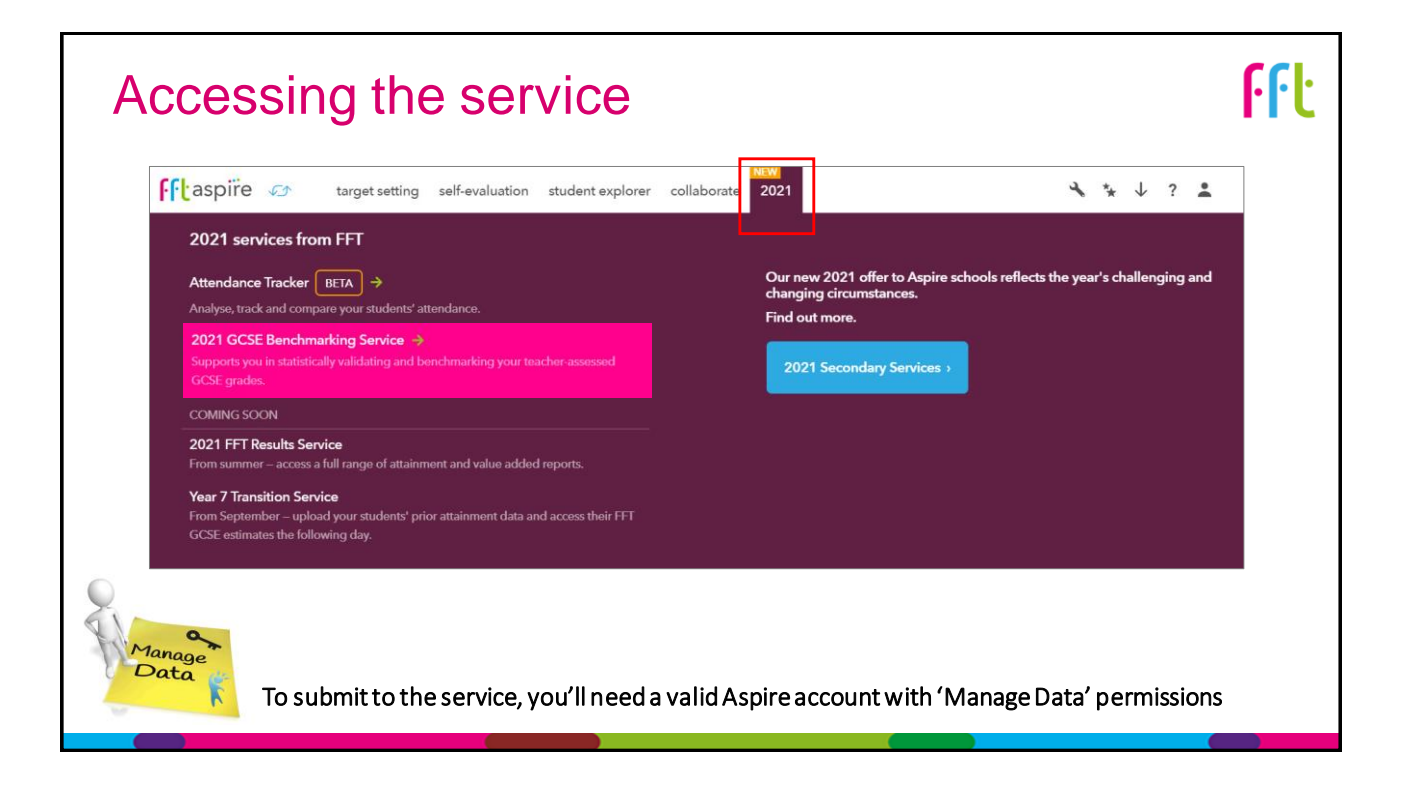

| Sendensid larg home                                                                                                    |                                                                                                    |                                                                  |
|----------------------------------------------------------------------------------------------------|----------------------------------------------------------------------------------------------------|------------------------------------------------------------------|
| We rerunning the FFT Benchmarking service again this year in the absence of GCSE examinations. The envice will support you in statistically validating and benchmarking your teacher-assessed grades before with the provisional GCSE grades by Wed 16. June 2021         Image: the magning the envice will be compare them against a grades before provisional GCSE grades by Wed 16. June 2021         Image: the magning the envice will be compare them against a grades school, subject and pupil reports that highlight         Analyse the impact of attendance on student | Guidance & support<br>What do you need to do<br>bofono uploading?<br>① Helg pade and FAA<br>= Subject does quick.<br>reference<br>= Subject does quick.<br>reference<br>= Joha on a webitar:<br>= Units an a webitar:<br>= Context FFT Support<br>team | Submit to the service<br>on screen                               |
| Any unusual subject outcomes.     patterns.     Vulnes easy steps.     Submit when you need to.     Full help & support.     Learn more                                                                                                    | Status<br>FFT Aspie is connected to your school's MIS<br>Your school's Benchmarking service is enabled<br>Your connection partner is: Wonde                                                                                                    | Quick access to guidance and support                             |
| 1. Choose subjects<br>Subjects word to your template: 3<br>Choose subjects                                                                                                    | 3. Upload<br>Latt upload: 08/04/2021 13:18                                                                                                    | The service requires you to<br>connect your MIS to FFT<br>Aspire |
| Select all the GCSE subjects that you would like to include in this service. This list can be amended in any fu 0 selected  Select all                                                                                                    | ure submissions.<br>Eubject codes quick reference                                                                                                    |                                                                  |
| Arabic (5910) O Drame (5210) O                                                                                                    | Media/Film/TV Studies (5360, 5350)                                                                                                    |                                                                  |

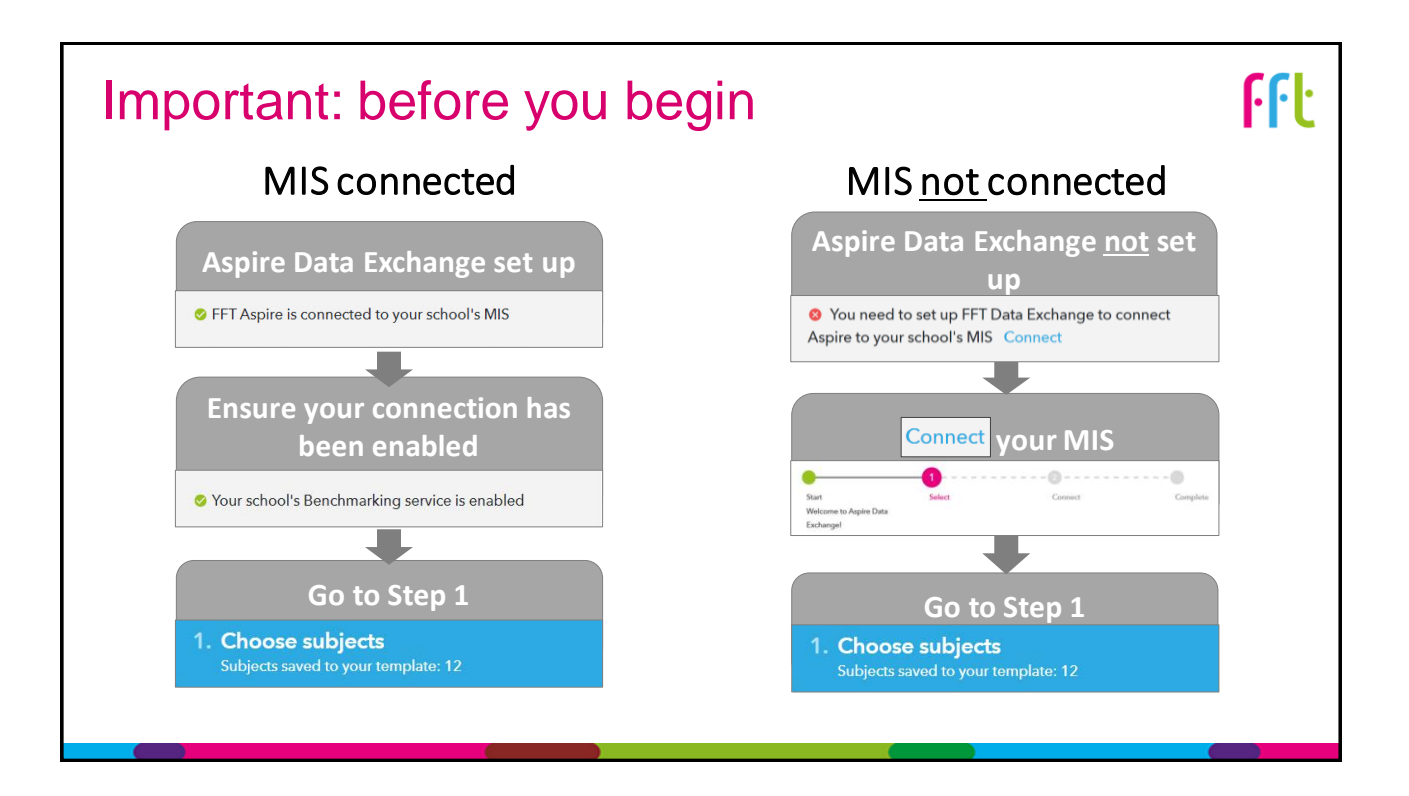

| 1. Choose subjects (<br>Subjects saved to your template: 1                                              | 0       | 2. Get template<br>Number of downloads: 99      | 0                  | 3. Upload<br>Last upload:                                                                        |
|----------------------------------------------------------------------------------------------------|---------|-------------------------------------------------|--------------------|--------------------------------------------------------------------------------------------------|
| Choose subjects                                                                                         | - 4- 1- | dude in this service. This list one has service | and a dia any fish |                                                                                                  |
| 19 selected Select all                                                                                  | e to in | ciude în this service, î nis list can be am     | ended in any fut   | E Subject codes quick reference                                                                  |
| Arabic (5910)                                                                                           | 0       | Drama (5210)                                    | ٥                  | Media/Film/TV Studies (5360, 5350)     2 subjects will appear in your template. Enter grades for |
| Art and Design (3510, 3690, 3670, 3680, 3550,                                                           |         | Economics (4410)                                | 0                  | the subjects you offer only.                                                                     |
| Art and Design (3510, 3690, 3670,<br>3680, 3550, 3650)                                                  |         | Electronics (1730)                              | 0                  | Music (7010)                                                                                     |
| Qualifications included in this subject (22):                                                           |         | Engineering Studies (0009)                      | 0                  | Physical Education/Sports Studies (7210)                                                         |
| Design: Art, Craft and Design (3510)                                                                    | 1       | Confide Language (5000)                         | 0                  | Physics (1210)                                                                                   |
| Design: Fine Art (3690)  AQA Level 1/Level 2 GCSE (9-1) in Art and Design: Graphic Communication (3550) |         | Cirginan canguage (2000)                        |                    | Polish (6070)                                                                                    |
| AQA Level 1/Level 2 GCSE (9-1) in Art and<br>Design: Textile Design (3650)                              |         | English Literature (5110)                       | U                  | Portuguese (5730)                                                                                |
| B ACA Level 1/Level 2 GCSE (9-1) in Art and                                                             | -       | Food Technology (9020)                          | 0                  |                                                                                                  |

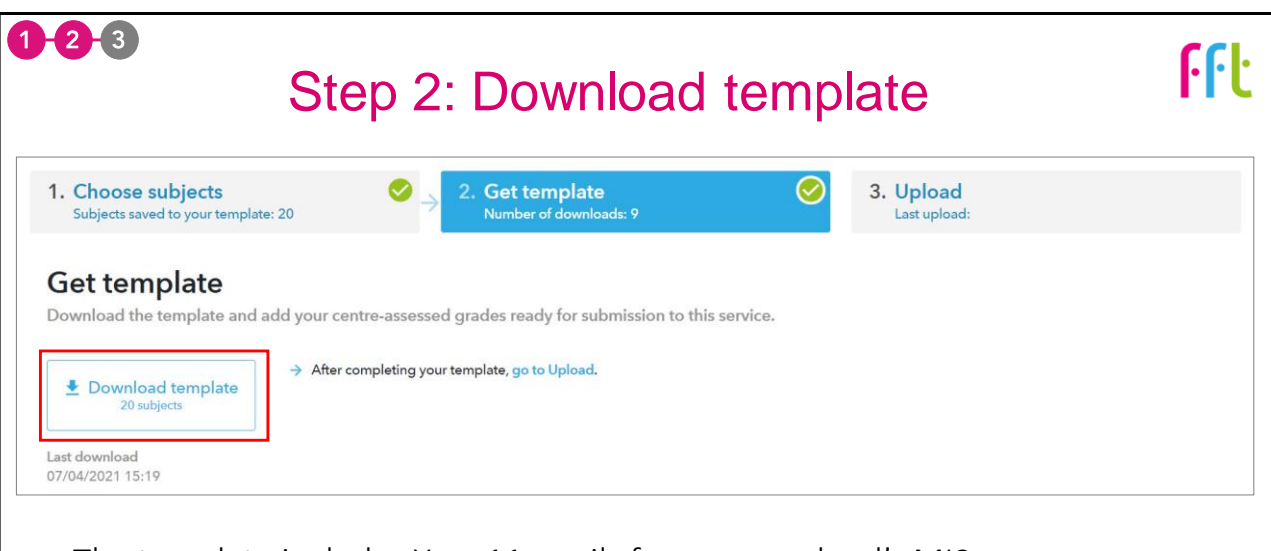

- The template includes Year 11 pupils from your school's MIS.
- Aspire Data Exchange means that all pupils will be kept up to date.

|            |                         |                          |                  | E             | xcel               | ter             | n          | pla            | te       | e file                 |             |                          |                                | ŀŀ              | ŀ   |
|------------|-------------------------|--------------------------|------------------|---------------|--------------------|-----------------|------------|----------------|----------|------------------------|-------------|--------------------------|--------------------------------|-----------------|-----|
| A          | В                       | c                        | D                | E             | F                  | G               |            | Q              | 1        | R                      | 1           | S                        |                                | Ť               |     |
| 2          |                         |                          |                  |               |                    | Subject code    | 3510       |                | 3670     |                        | JA2<br>3680 |                          | 3690                           |                 | -   |
| 4          |                         |                          |                  | 4             |                    |                 |            |                |          |                        |             |                          |                                |                 |     |
| School DFE | UPN -                   | Forename -               | Surname -        | Gender *      | Date of birth      | NC Year 🔻       | Art a      | nd Design      | Arta     | nd Design (3D Studies) | Art and D   | esign (Critical Studies) | <ul> <li>Art and De</li> </ul> | sign (Fine Art) | - 1 |
| 9999999    | C209278210099           | Steve                    | Stephens         | M             | 14/10/2004         | 11              |            |                |          |                        |             |                          |                                |                 |     |
| 99999999   | C209278210010           | Gerald                   | Rayner           | M             | 03/08/2005         | 11              |            |                |          |                        |             |                          |                                |                 | -   |
| 99999999   | C209278210045           | Alexia                   | Koppins          | F M           | 02/11/2004         | 11              |            |                |          |                        |             |                          |                                |                 |     |
| 0000000    | C209278210011           | Sally                    | Evans            | F             | 08/12/2003         | 11              |            |                |          |                        |             |                          |                                |                 |     |
| 9999999    | C209278210044           | Graham                   | Gordon           | M             | 09/03/2005         | 11              |            |                |          |                        |             |                          |                                |                 |     |
| 2 9999999  | U209278210099           | Kenneth                  | Andrews          | M             | 11/02/2005         | 11              |            |                |          |                        |             |                          |                                |                 |     |
| 3 9999999  | X209278210098           | Michael                  | Jones            | M             | 08/06/2005         | 11              |            |                |          |                        |             |                          |                                |                 |     |
| 9999999    | £209278210083           | Peter                    | Marigold         | M             | 01/10/2004         | 11              | A          |                | -        | A                      |             |                          | -                              |                 | -   |
| • The ·    | templ<br>ools <b>ca</b> | ate co<br>I <b>n</b> add | ontaii<br>1, rem | ns yo<br>nove | our scł<br>e or ed | nool's<br>it pu | s s<br>pil | elect<br>s ond | ec<br>ce | l GCSE suk<br>download | oject<br>ed | S                        |                                |                 |     |

- Ensuring your MIS is up to date is the best way of making sure you have the correct pupils
- Schools cannot add, delete, edit or re-order subject columns

| 1   | 2-3        | Excel template file |          |                             |        |                 |                               |             |                  | ԲԲԵ         |                      |    |  |
|-----|------------|---------------------|----------|-----------------------------|--------|-----------------|-------------------------------|-------------|------------------|-------------|----------------------|----|--|
| 1   | A          | В                   | с        | D                           | E      | F               | G                             | AB          | AM               | AX          | BG                   |    |  |
| 1 2 |            |                     |          |                             |        |                 | Discount code<br>Subject code | RD1<br>1110 | FK2B<br>5030     | RB1<br>2210 | RA1E<br>1370         |    |  |
| 3   |            |                     | -        |                             |        |                 |                               |             |                  |             |                      |    |  |
| 5   | School DFE | • UPN               | Forename | <ul> <li>Surname</li> </ul> | Gender | - Date of birth | NC Year                       | Chemistry   | English Language | Mathematics | Science Double Award | -  |  |
| 7   | 9999999    | C209278210099       | Gerald   | Bayper                      | M      | 03/08/2005      | 11                            | ň           | ů                | 1           |                      | 37 |  |
| 8   | 9999999    | C209278210045       | Alexia   | Robbins                     | F      | 02/11/2004      | 11                            | 7           | 6                | 7           |                      | 52 |  |
| 9   | 9999999    | C209278210011       | Jonathon | Smith                       | M      | 03/02/2005      | 11                            |             | 5                | 4           |                      | 55 |  |
| 10  | 9999999    | C209278210023       | Sally    | Evans                       | F      | 08/12/2004      | 11                            |             | 8                | 6           |                      | 76 |  |
| 11  | 9999999    | C209278210044       | Graham   | Gordon                      | м      | 09/03/2005      | 11                            | 5           | 4                | 6           |                      |    |  |
| 12  | 9999999    | U209278210099       | Kenneth  | Andrews                     | M      | 11/02/2005      | 11                            |             | 2                | 3           |                      | 33 |  |
| 13  | 9999999    | X209278210098       | Michael  | Jones                       | м      | 08/06/2005      | 11                            |             | 9                | 8           |                      | 87 |  |
| 14  | 9999999    | C209278210083       | Peter    | Marigold                    | м      | 01/10/2004      | 11                            |             | 3                | 3           |                      | 43 |  |
| 15  | 9999999    | C209278211100       | Angela   | Fisher                      | F      | 01/07/2005      | 11                            | 8           | 8                | 7           |                      |    |  |

- Pupil GCSE grades:
  - 0-9 for all subjects other than Combined Science
  - U grades can be used (0 = X, fail etc.)
  - 00 99 for Combined Science (highest number reported on the left)
  - Blank cell where pupil didn't take subject (e.g. Art & Design, Media/ Film/ TV Studies)

| 1. Choose subjects<br>Subjects saved to your template: 1 | Sumber of downloads: 103                                                                     | 3. Upload<br>Last upload: 08/04/2021 13:18   |      |
|----------------------------------------------------------|----------------------------------------------------------------------------------------------|----------------------------------------------|------|
| Upload                                                   | to in this service. When unleading, ensure that you                                          | unload a completed templete                  |      |
| Choose File No file chosen                               | <ul> <li>When uproduing, ensure that you</li> <li>When uproduing, ensure that you</li> </ul> | v do I know when my template is 'completed'? |      |
| Add a description (optional)                             | 250 Show                                                                                     | «<br>successfully uploaded                   |      |
| Upload                                                   | 08/04                                                                                        | 4/2021 13:18                                 |      |
|                                                          | с. I                                                                                         |                                              |      |
| Filename can be one of                                   | T VOLIE CHOICE                                                                               |                                              | ~ B  |
| Filename can be one o                                    | r your choice                                                                                |                                              | 0000 |

|       | Full upload history    |                                              |                  |                                               |             |  |  |  |  |
|-------|------------------------|----------------------------------------------|------------------|-----------------------------------------------|-------------|--|--|--|--|
| Uploa | ad history 📃           | Hide deleted, overwritten & invalid uploa    | ads              |                                               |             |  |  |  |  |
|       | Subjects               | Pupils Uploaded on                           | Uploaded by      | Report due                                    |             |  |  |  |  |
| S     | 20 subjects >          | Upload details<br>Uploaded                   | ×<br>@aspire.sch | 29/05/2021                                    | <b>i</b>    |  |  |  |  |
| -     | <del>17 subjects</del> | 28/05/2021 08:55<br>bv<br>gs@aspire.sch      | @aspire.sch      | Overwritten                                   | 1 ±         |  |  |  |  |
| ٢     | 18 subjects >          | Subjects in this upload                      | @aspire.sch      | 28/05/2021                                    | Processing  |  |  |  |  |
| ×     | <del>11 subjects</del> | Art and Design     And Design 20     ristory | @aspire.sch      | Deleted by fh@aspire.sch                      |             |  |  |  |  |
| •     | <del>14 subjects</del> | Mathematics     Science Double Award         | @aspire.sch      | Invalid file Download with errors highlighted | i ±         |  |  |  |  |
| ۲     | 15 subjects >          | Close                                        | @aspire.sch      | View report →                                 | i ±         |  |  |  |  |
|       | Success                | ful upload                                   | Overwritte       | en Fai                                        | led upload  |  |  |  |  |
| C     | Upload p               | processing                                   | After 5pm cu     | ut off Vplo                                   | oad deleted |  |  |  |  |

| How to re                                                                                                    | 98      | submit to                                   | o tł | ne service                                                                                      | ¢         | <mark>ԲԲ</mark> Ե                                                                                                  |
|----------------------------------------------------------------------------------------------------|---------|---------------------------------------------|------|-------------------------------------------------------------------------------------------------|-----------|----------------------------------------------------------------------------------------------------|
| 1. Choose subjects<br>Subjects award to your template: 16<br>Choose subjects<br>Select all the GCSE subjects that you would like | e to in | 2. Get template<br>Number of downloads: 107 | Ø    | 3. Upload<br>Lati upload: 00/04/2021 10:44<br>ture submissions.                                 |           | <ul> <li>If you're simply<br/>amending data, go to<br/>step 3 and upload the<br/>amended existing file.</li> </ul> |
| 18 selected Select all                                                                                                    |         |                                             |      | Subject codes quick ref                                                                         | ference   | C C                                                                                                    |
| Arabic (5910)                                                                                                    | 0       | <b>Orama</b> (5210)                         | 0    | Media/Film/TV Studies (5360, 5350)<br>2 subjects will appear in your template. Enter grades for | O         | <ul> <li>If you're adding new</li> </ul>                                                                           |
| Art and Design (3510, 3690, 3670, 3680, 3550, 3650)                                                                              |         | Economics (4410)                            | 0    | the subjects you offer only.                                                                    |           | subjects, return to step                                                                                           |
| 6 subjects will appear in your template. Enter grades for<br>the subjects you offer only.                                        | G       | Electronics (1730)                          | 0    | Music (7010)                                                                                    | Ø         | 1 and add them to your                                                                                             |
| Art and Design (Photography) (3570)                                                                                              | 0       | Engineering Studies (0009)                  | Ø    | Physical Education/Sports Studies (7210)                                                        | 0         | subject selection.                                                                                                 |
| Astronomy (1690)                                                                                                    | 0       | Z English Language (5030)                   | 0    | Physics (1210)                                                                                  | 0         | -                                                                                                    |
| Biblical Hebrew (6650)                                                                                                    | Ø       | C English Literature (5110)                 | Ø    | Polish (6070)                                                                                   | 0         | <ul> <li>You will need to</li> </ul>                                                                               |
| Biology (1010)                                                                                                    | 0       | Food Technology (9020)                      | 0    | Portuguese (5730)                                                                               | 0         | download a new                                                                                                    |
| subjects selected (16 saved in template)<br>traused danges                                                                       |         |                                             |      | Save subjects Save & get to                                                                     | emplate + | template and copy existing data over.                                                                              |

# 5 things to check before submitting your results file 1. Keep the file format the same: you cannot change the order of the columns, delete columns, add columns or rename subjects headings.

- **2.** Use a zero (0) for fail (don't use Fail or X) U grades can be used.
- 3. Adding new pupils: make sure you have the correct UPN.
- **4.** Use the correct grade format for double award combined science: 44 54 66 76 (anything else will fail: 3-4 3/4 3.4 35).
- 5. Use whole grades only: 3 4 (do not add in +/- grades e.g. 4 4+ 4-).

**ff**Ŀ

# What reports will FFT provide to schools?

# Accessing your reports

Your reports will be available from the **Benchmarking service homepage**:

Benchmarking home Summary report Subjects report Pupils report

#### Welcome to the 2021 Benchmarking Service

- They will be ready the **following working day** after you successfully upload your file.
- Be aware that other Aspire users in your school will also be able to view the reports.

**ff**Ŀ

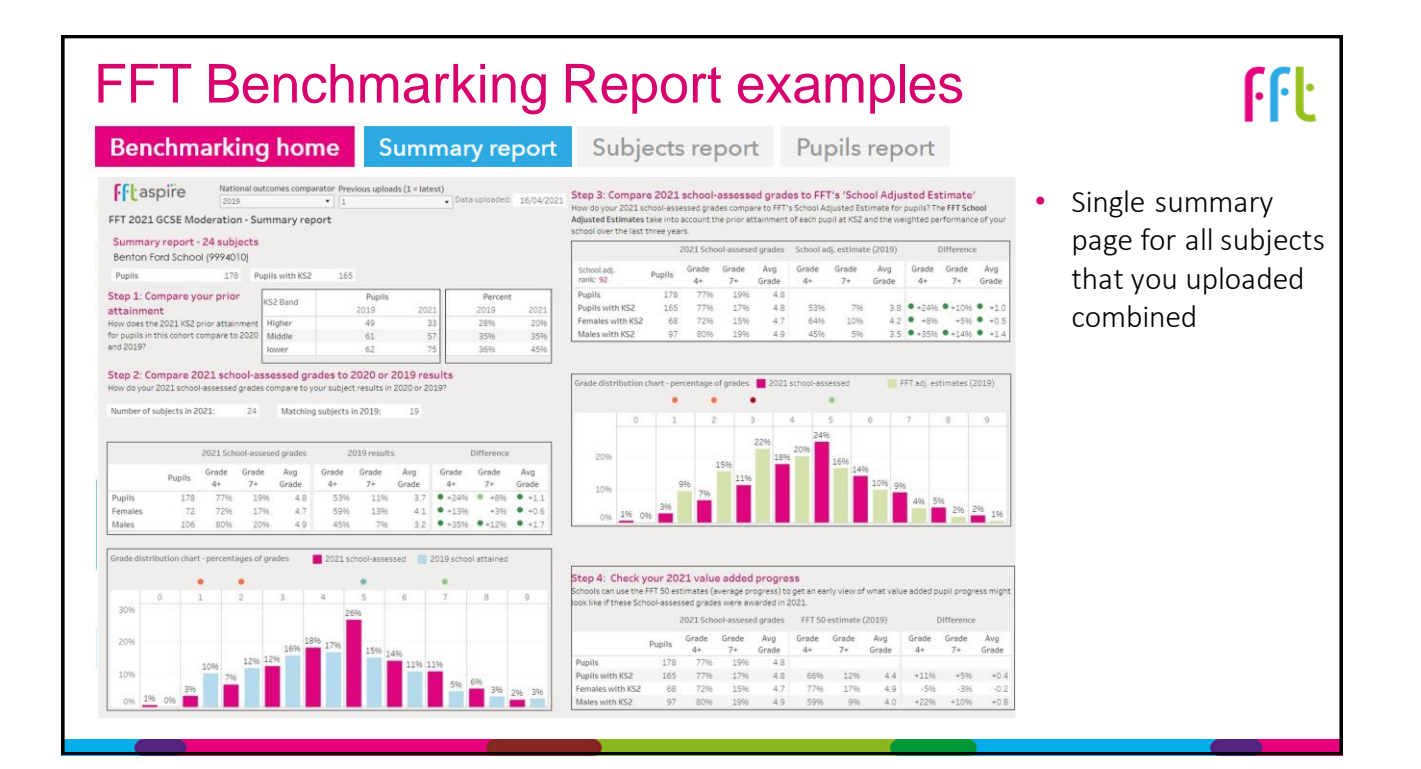

#### FFT Benchmarking Report examples

All

EBacc ΔΠ

#### Summary report Subjects report Benchmarking home Pupils report Individual subject report • National Outcomes FFT 2020 GCSE Moderation - Subject List report Select subject Nation ous uploads (1 = latest) Step 3: Compare 2021 school-assessed grades to FFT's 'School Adjusted Estimate' English & Maths uploaded 14/04/2021 FFT 2021 GCSE Moderation - Subject report Pu English Language (5030/FK2B) Benton Ford School (9994010) Grade 7+ Avg grade inCode pupils Pupils Grade 7+ wit Avg Grade 4.6 4.6 4.6 4.6 School ac rank: 47 Pupils Pupils v Female Males s Grade Avg 7\* Grade Grade 4+ Grade 7\* Avo\_\_\_\_\_ Grade Pupils 4.6 •-16% 0.0 4+ 8495 8496 8396 8495 Step 1: Compare your prior CS2 Band 2019 2020 2021 25% 24% 32% 39% 39% 39% 39% attainment How does the 2021 KS2 prior attai •-15% +0.1 •-1495 Step 2: Com pare 2021 school-assessed grades to 2020 or 2019 results ade Avg \* Grade 0% 4.6 0% 4.6 0% 4.6 Grade Grade Avg 4\* Grade Grade Avg 4\* 7\* 60% 16% 4.6 \*16% -16% 0.0 70% 17% 4.8 \*7% -17% 0.17% 50% 14% 4.3 \*26% \*14% \*0.3 30% Avg 4+ 8495 8395 8495 with 20% 249 121 128 # 1- 0 APE- 0 .17% .0.2 Step 4: Check your 2021 value added progress 20% Direct Anoma Grade Grade Grade Anoma Grade Grade Anoma Grade Grade Grade Grade Grade Anoma Grade Grade Anoma Grade Anoma Grade Anoma Grade Anoma Grade Anoma Grade Anoma Grade Anoma Grade Anoma Grade Anoma Grade Anoma Grade Anoma Grade Anoma Grade Anoma Grade Anoma Grade Anoma Grade Anoma Anoma Anoma Anoma Anoma Anoma Anoma Anoma Anoma Anoma <th 4.7 10% 4.4

#### 13

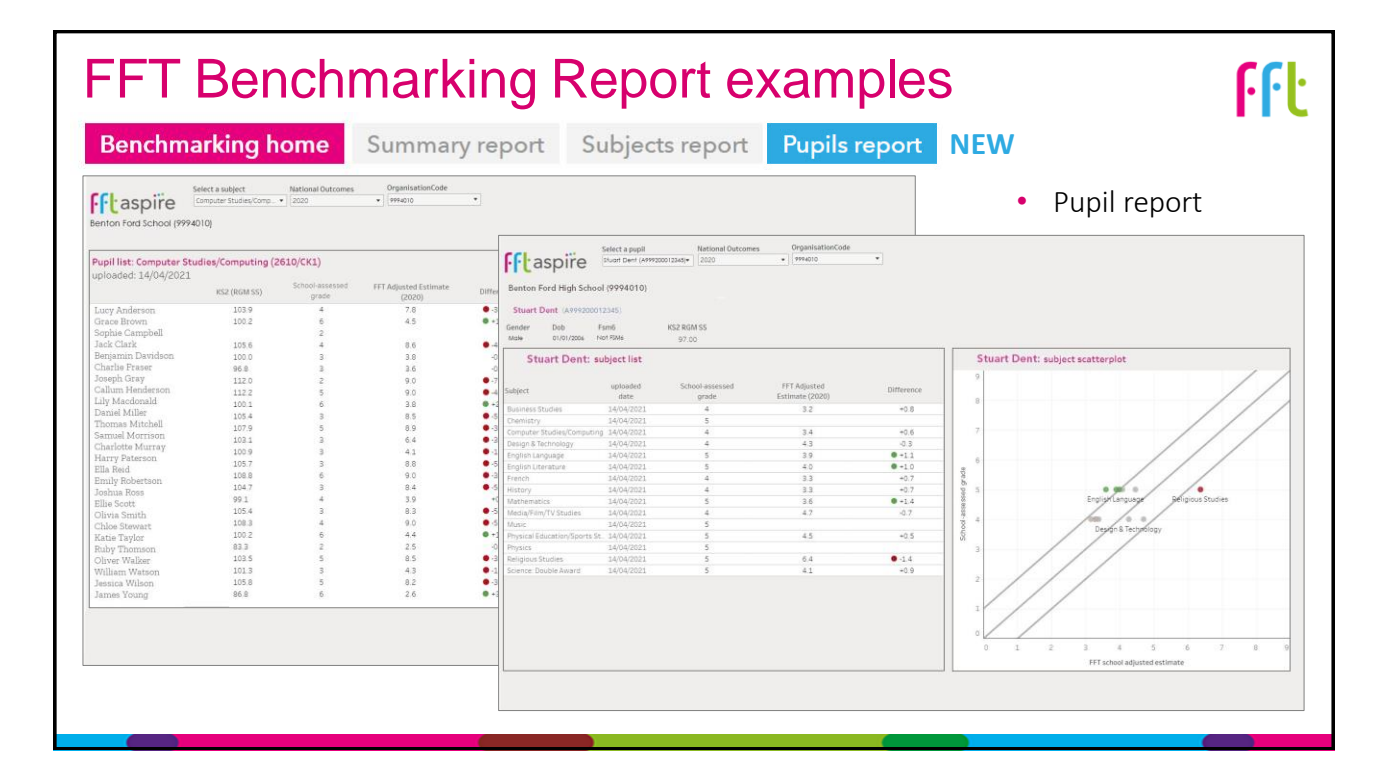

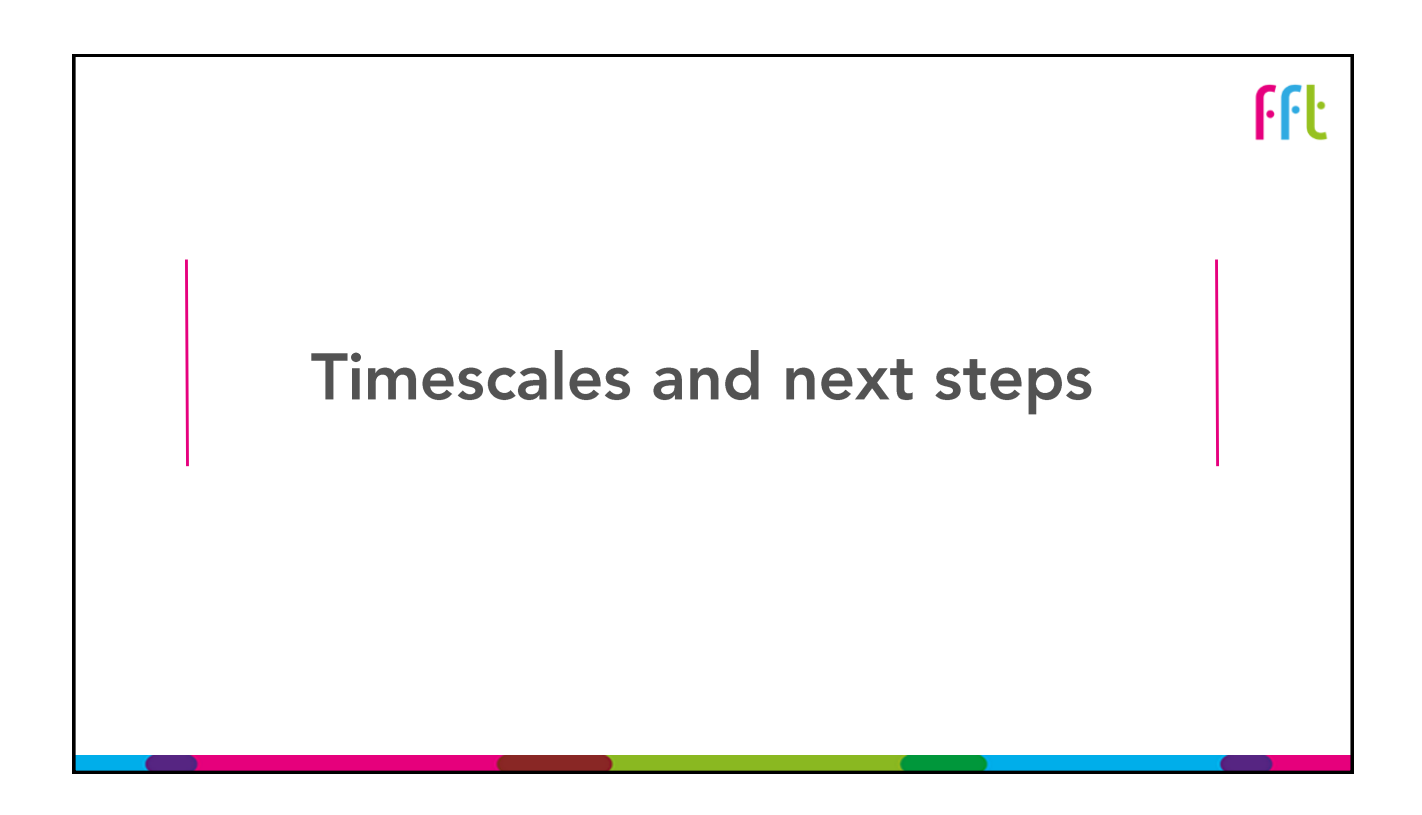

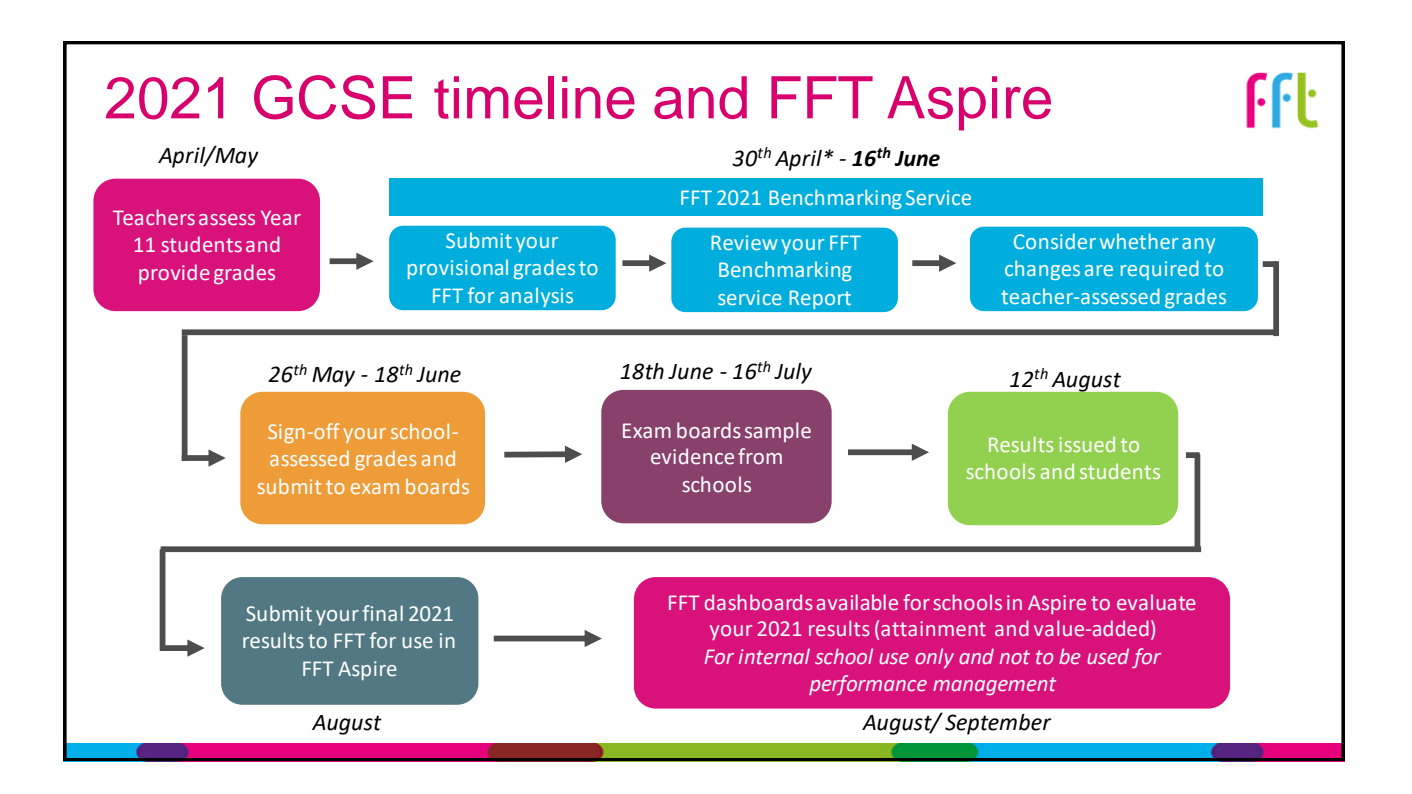

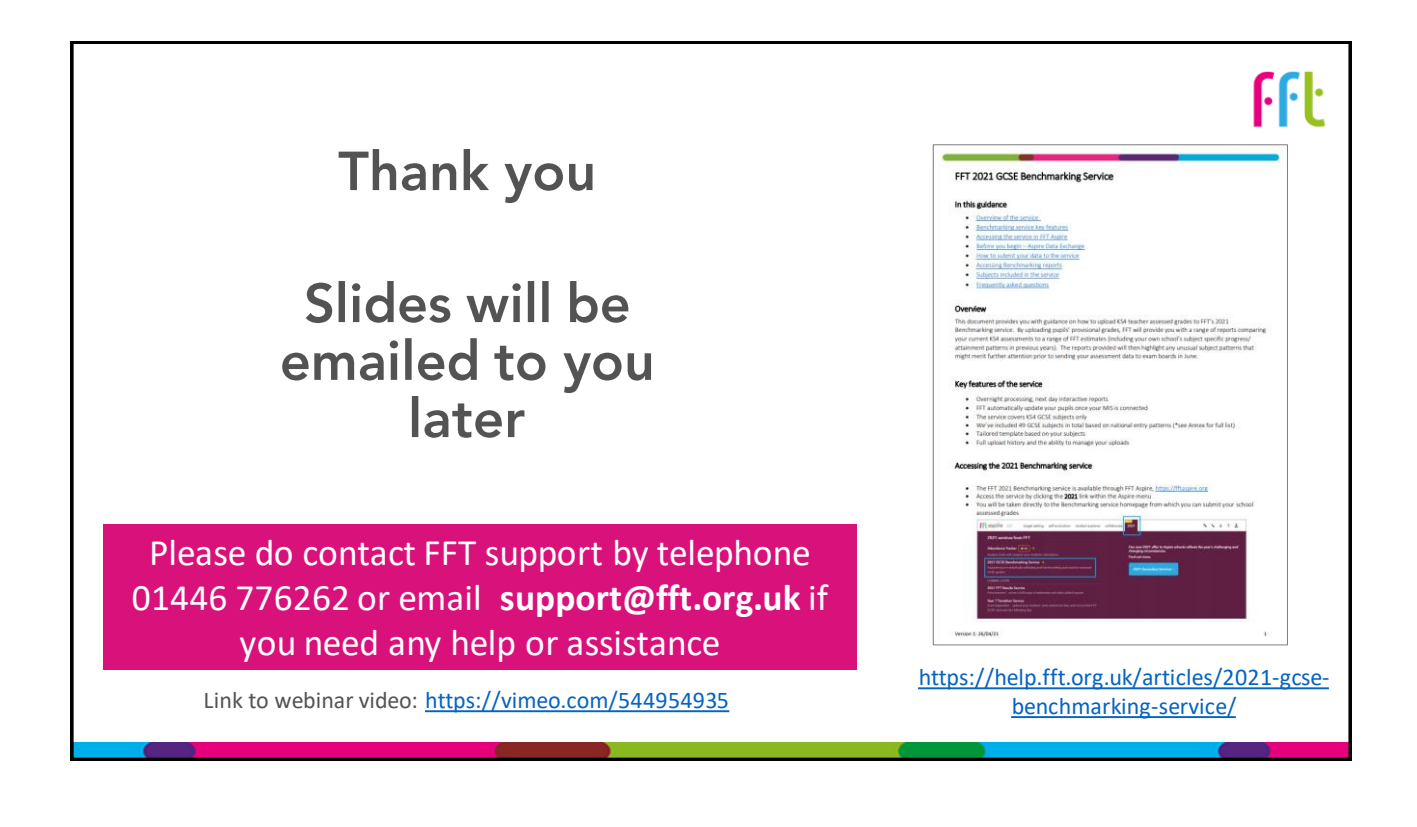